(Eudora).doc

## メーラー設定手順書(Eudora 編)

## 1.GmailPOP 有効手順

1.1.Gmail にログインします。

1.2.Gmail ページで右上にある歯車のアイコンをクリックし、一番上の [Gmail 設定] を 選択します。

【Gmail 画面】

| G 2744                                                   | амалия — Л. 80 а (1986) (1) - мина а                                                                                                    |                  |
|----------------------------------------------------------|----------------------------------------------------------------------------------------------------|------------------|
| Google                                                   |                                                                                                    | 歯車のアイコンをクリックします。 |
| Arek to                                                  | - O 1000 1-313 C > O                                                                                                    |                  |
| ास<br>अझालता<br>उडल्लाम<br>शेम्ब्रेस्टन्स<br>मुख्य<br>Mi | Gradit 7 - 6.         BLA-05031 - 45 MIRF &         TREE           Gradit 7 - 6.         21,716 Gradit Fath/381.7         71920           Gradit 7 - 6.         21,716 Gradit Fath/381.7         71920           Gradit 7 - 6.         Gradit 9 - 7         71920 |                  |
|                                                          | 100000 NULLER 1000 1000 1000 1000 1000 1000 1000 10                                                                                                    |                  |

1.3. [メール転送と POP/IMAP] をクリックします。

1.4. [すべてのメールで POP を有効にする] を選択します。

1.5. POP クライアントまたは POP デバイスからアクセスした後のメールの処理方法を 選択します。

※「Gmailのコピーを削除する」を選択し、POPデバイスから受信を行うと、Gmailよりメ ールが削除され、削除されたメールについては二度と Gmail からメール受信できません。

1.6.上記で記載した各設定の確認を行い[変更を保存]をクリックします。

【メール転送と POP/IMAP 設定】 it= D - B 0.8 BB BE - peine des Inig. + Califian · · · · m. - Extropy) - EREAR RADERS A 21440 1 Google 1.3.「メール転送とPOP/IMAP設定」をクリックします。 A B petrodes. 粉定 2週 ラベル 単型レイ 7775ンチ 24ルタ ノーム転送と MARANE Lass オフライン ナ Rut: ●新建先FFL-2を適加 1.4.「すべてのメールでPOPを有効にする」を選択します。 5141 740 15000. WEOV-0.0258687 \$120 05887. POP 97:43-11 1.27-52.00 838 • 1<002-02 FOR 5880018 • 9880256-02 FOR 5880016 ま、POP モメームにアクセスする場合 学校法人 解除大学 メール・ロントーレモザ(計してに用す 141 1. メール·クライアントの設定IIII Cutoos, Eurora, Netscape Na 1.6.[変更を保存]をクリックします。 27-92 MAP 25 1.5.POPでアクセスする場合の処理方 51.115P 2 #25-12 1.11) 954734 OBEVR Outsok Transmiss Proce 法を選択します。 REAL HALTS enter anno 110 anno 110 anno 110 anno 110 anno 110 anno 110 anno 110 anno 110 anno 110 anno 110 anno 110 anno 1 - 107844-2340

(Eudora).doc

#### 2.メーラーの設定手順

2.1.前述で記載したメールアカウントで POP を有効にしたら、必ず[変更を保存]をクリック してください。

## 2.2.Eudora を起動します。

2.3. 「特別] メニューをクリックし、 [設定] を選択します。

**2.4.** [オプション] ウィンドウで [基本設定] アイコンをクリックします。 基本設定では、以下の情報を入力します。

- 1. ユーザ名:ユーザ名@pop.xxx.teikyo-u.ac.jp※
- 2. 受信用サーバ: pop.gmail.com
- 3. 名前:ご自身の名前を入力します。
- 4. smtp サーバ: smtp.gmail.com
- 5. メールアドレス:ユーザ名@pop.xxx.teikyo-u.ac.jp※

※xxxには、各学部ごとのサブドメイン名が入ります。

【基本設定】

|                   | メール確認     |                                                  |
|-------------------|-----------|--------------------------------------------------|
| 基本設定              | ユーザー名:    | @xxx.teikyo-u.ac.jp                              |
| 2                 | 受信用サーバ:   | pop.gmail.com                                    |
| メール確認             | メール送信     |                                                  |
| 29                | 名前:       | 花咲 太郎                                            |
| メール送信             | SMTPサーバ:  | smtp.gmail.com                                   |
|                   |           | (受信用サーバと異なる場合は入力してください)                          |
| メール作成             | メールアドレス:  | username@xxx.teikyo-u.ac.jp                      |
| <u>у</u><br>∧_×-л |           | (メールアドレスが「ユーザー名@受信用メール<br>サーバ」と異なる場合は必ず入力してください) |
| 添付                | Eudoraをデス | 7ォルトメーラーにします                                     |
|                   |           |                                                  |
| 返信 🔻              |           |                                                  |

**2.5.** [設定] ウィンドウで [メール送信] をクリックし、[認証を許可する] の横のチェッ クボックスをオンにします。

【メール送信設定】

| 100       | 3 サーバ       |                                                                                        |                          |          |
|-----------|-------------|----------------------------------------------------------------------------------------|--------------------------|----------|
|           | メールアドレス:    | レス:<br>username@xxx.teikyo-u.ac.jp<br>(メールアドレスが「ユーザー名@受信用メール<br>サーバ」と異なる場合は必ず入力してください) |                          |          |
|           | J           |                                                                                        |                          |          |
| →<br>−ル確認 | デフォルトドメイン:  |                                                                                        |                          |          |
| 20        |             | (メールアドレ:<br>加するドメイン                                                                    | スにドメイン名が省略された場合に追<br>・名) |          |
| メール送信     | SMTPサーバ:    | smtp.gmail.com<br>(受信用サーバト異なる場合は入力してください)                                              |                          |          |
| <b>a</b>  | - サブミッションオ  | ートを使用してく                                                                               | (ださい。(587) 「認証を許可する」     | をオンにします。 |
| ール作成      | ✓ 認証を許可する   | rする POP Before SMTP<br>の接続方法: なし                                                       |                          |          |
| 3         | SMTP サーバへの接 |                                                                                        |                          |          |
| ムメール      | 接続          |                                                                                        |                          |          |
| > fr's    | ✓ すくに送信する   |                                                                                        | - メール確認時に送信              |          |
| 添付        | 送信時に別スレ     | ッ <mark>ド</mark> の使用                                                                   |                          |          |
| 4         | メッセージ       | メッセージ                                                                                  |                          |          |
|           | - 引用符を変換    | □ 引用符を変換                                                                               |                          |          |
| 返信 •      | - Focに元メッセー | -ジのメールボッ                                                                               | クスを自動指定                  |          |
|           |             |                                                                                        |                          |          |

2.6. [設定] ウィンドウ内の[SSL] をクリックして作成したパーソナリティを選択します。 SSL 設定の為、以下の情報に設定します。

- 1. パーソナリティ:基本設定
- 2. POP用 SSL:必須(代替ポート)
- 3. SMTP用 SSL:必須(代替ポート)
- 4. IMAP用 SSL:なし
- 5. 標準ポート SSL: TLS1.0
- 6. 交替ポート SSL: TLS1.0

# 【SSL設定】

| 「基本設定」を選択にしま        | す。                                            |                           |                     |
|---------------------|-----------------------------------------------|---------------------------|---------------------|
|                     | JTC-SOC                                       | kets Layer)               | 「必須(代替ホート)」を選択にします。 |
| スパムメール拡張            | パーソナリティ:                                      | <<基本設定>>                  |                     |
|                     | POP用SSL:                                      | 必須(代替ポート)                 |                     |
| 日本語環境               | SMTP用SSL:                                     | 必須(代替ポート)                 |                     |
|                     | IMAP用SSL:                                     | [ なし                      |                     |
| 統計情報                | SSL/はMacOS (<br>ています。                         | Classic及びMacOS 10.2以降に対応し | 「なし」を選択にします。        |
| <i>ペン</i><br>アドレス紙  | 標準ポートSSL                                      | 「TLS1.0」を選択にし             | ŧţ.                 |
| 9<br>0              | <ul> <li>○ 互換性最;</li> <li>○ 古いSSL3</li> </ul> | tt                        |                     |
| SSL                 | • LS 1.0 (                                    | Cyrus)                    | J.                  |
| 震                   | 交替ポートSSL                                      |                           |                     |
| スペルチェック             | ○ 互換在最                                        | t/L                       |                     |
| a l                 | TISTO                                         | 77                        |                     |
| ontent Concentrator | 0,10,10                                       |                           |                     |
|                     |                                               | (*                        |                     |
|                     |                                               | (++)                      | JEN OK              |

2.7. [設定] ウィンドウ内の[ポート/プロトコル] をクリックして、以下の情報に設定します。

- 1. 未読メールの確認方法:通常の方法
- 2. POP3 ポート:995
- 3. SMTP ポート: 465

上記設定後、[OK]をクリックして、設定終了です。

(Eudora).doc

【ポート設定】

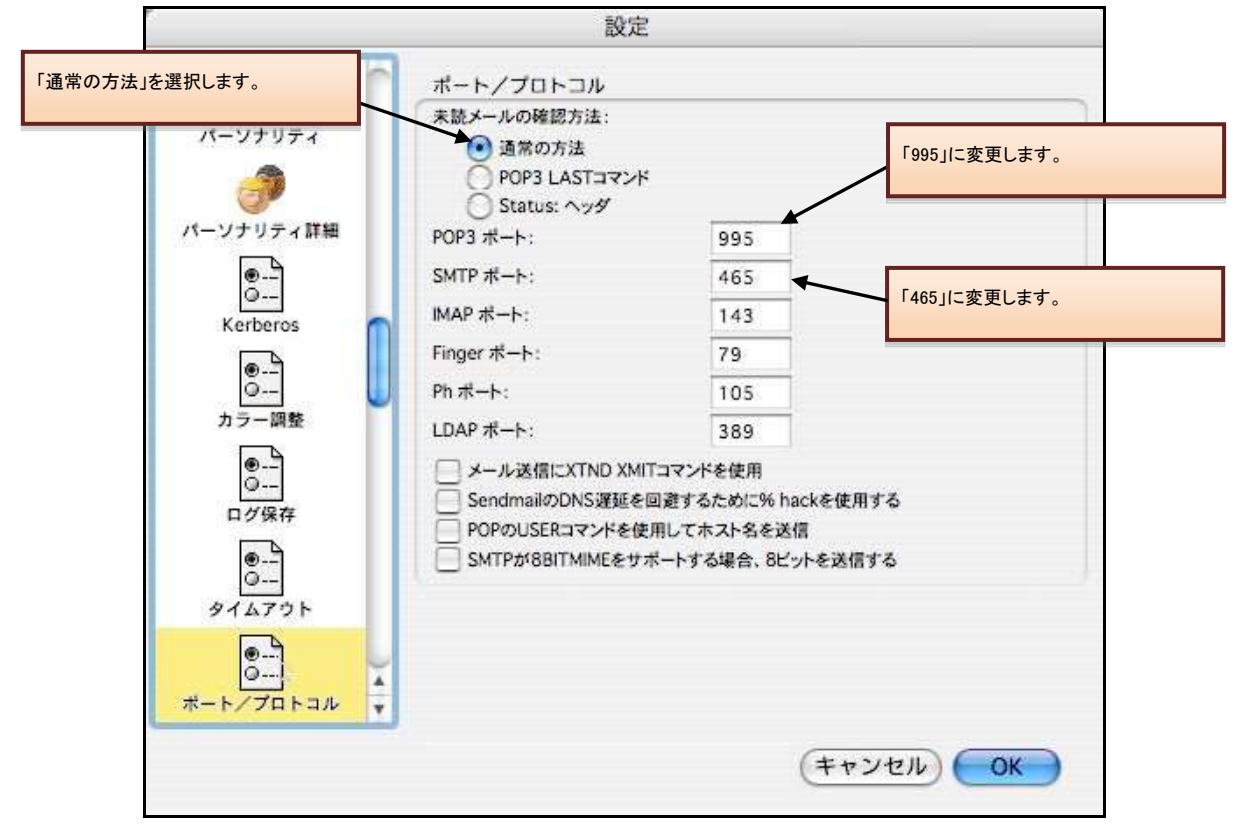